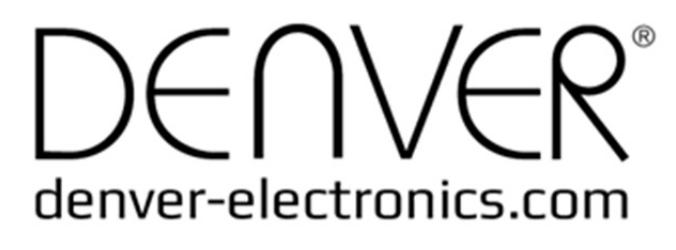

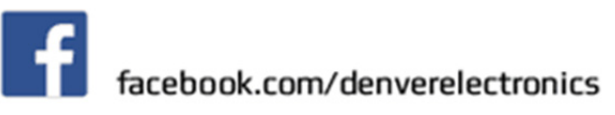

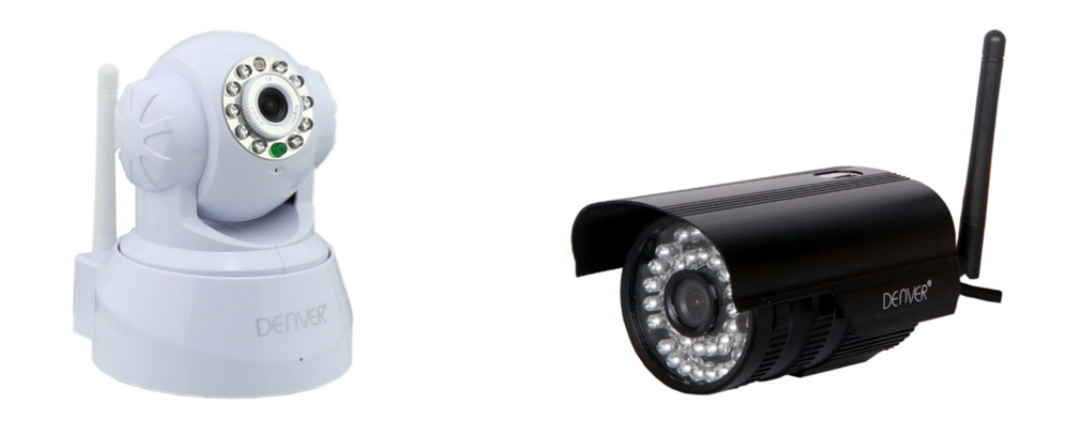

## **DENVER IPC-330**

## **DENVER IPO-320**

### Pakkauksen sisältö:

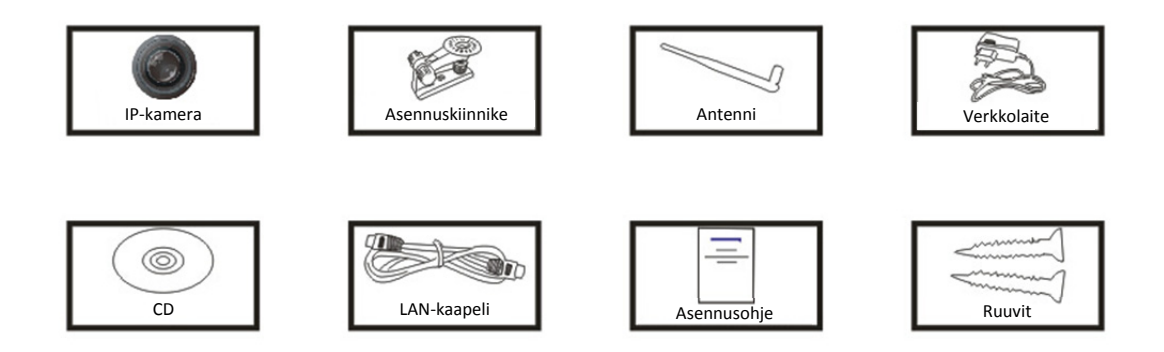

Huomautus: Joissakin malleissa ei ole ulkoista antennia.

#### Asennusmenettely:

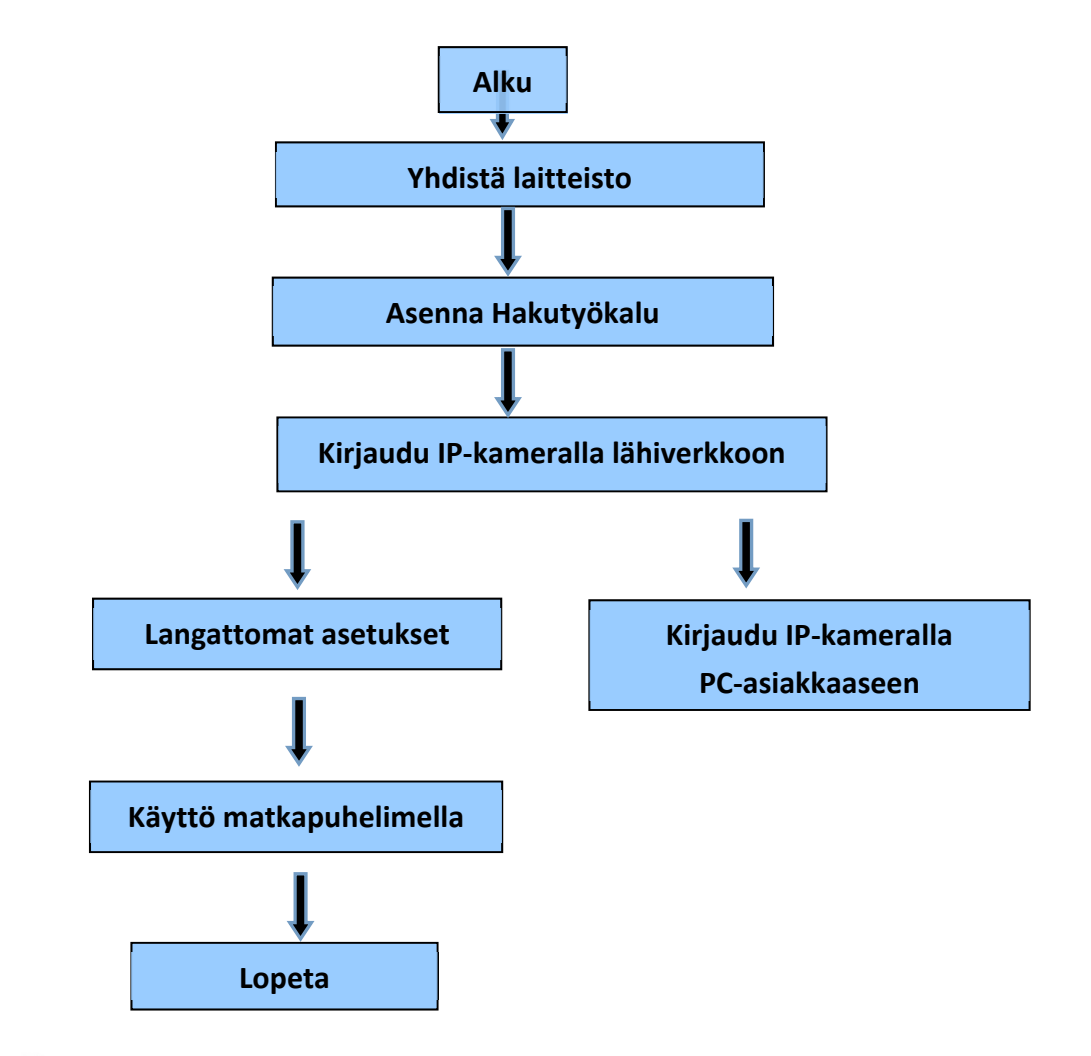

Huomautus: IP-kameran ensimmäisellä käyttökerralla noudata edellä olevia ohjeita.

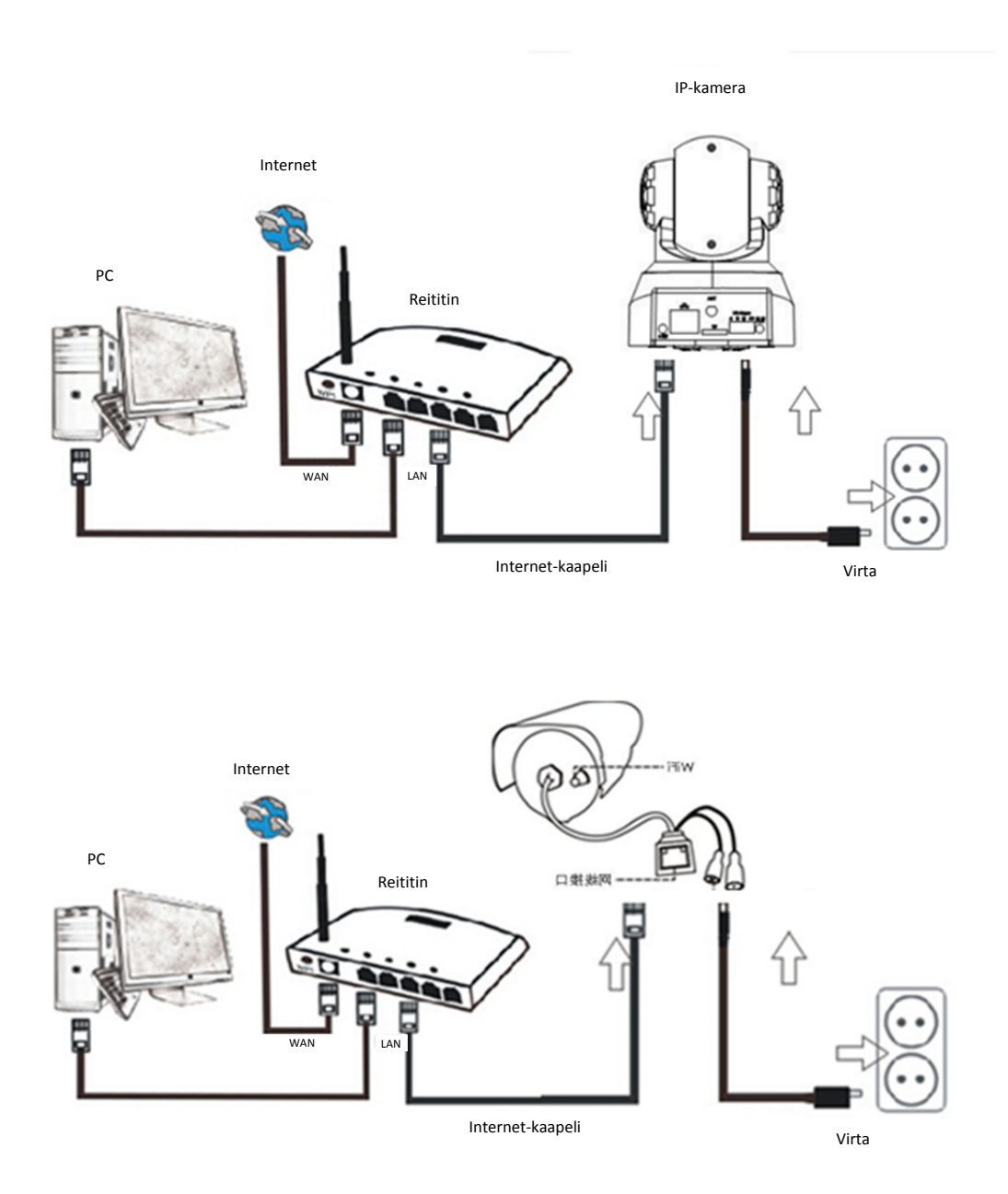

Yhdistä kamera Internet-johdolla reitittimeen ja virtajohdolla pistorasiaan, kuten yllä olevassa kuvassa.

## 1. Hakutyökalun asentaminen

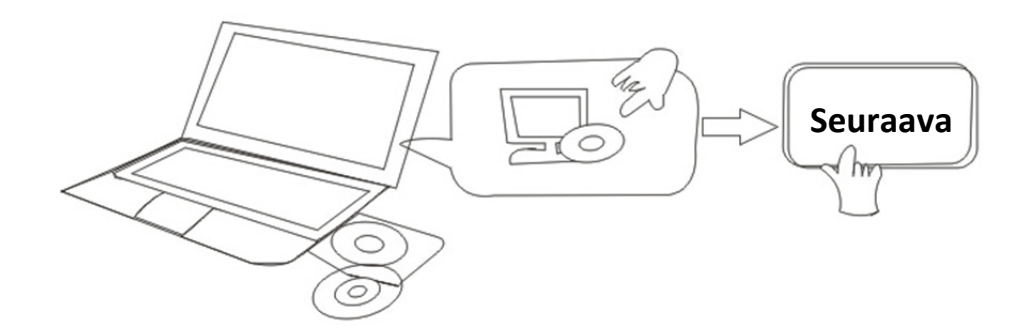

#### Aseta CD ja asenna seuraava ohjelmisto:

1. Avaa tiedosto "IPC-330 & IPO-320"-"Selainnäyttö":

Napsauta "OCX-asennus"—"Seuraava"—"Asenna"—"Valmis"

2. Avaa tiedosto "Hakutyökalu", kopioi "Hakutyökalu" työpöydälle ja käynnistä se.

## 2. Kirjaudu IP-kameralla lähiverkkoon

Kun laitteisto on oikein yhdistetty, käynnistä hakutyökalu, ja kameran IP-osoite näkyy automaattisesti.

| Device | Name             | IP Address         | P2P-TD            | System Version | Ann Version   | MAC      |
|--------|------------------|--------------------|-------------------|----------------|---------------|----------|
| 1      | Blouhoumenlouti  | 192 168 1 200-2000 | 1WEV-078461-MKPD7 | 67 2 2 154     | 9 0 4 72      | 00-B1-C1 |
| E      | IP Camera        | 192.168.1.101:80   | WXH-000002-BCFEB  | V7.1.4.1.13    | E-22.0.720.18 | 00-E0-F8 |
| н      | IPCAM            | 192.168.1.150:99   |                   | 67.4.66.13     | 9.0.720.65    | 00-D0-B2 |
| E      |                  | 192.168.1.251:8082 | HWAA-014476-EBAAC | V7.1.4.1.13    | E-41.1.720.19 | 00-E0-F8 |
| E      |                  | 192.168.1.250:8081 | HWAA-006106-EBAFC | V7.1.4.1.13    | E-21.0.720.15 | AC-A2-13 |
| н      | 3loucriejian2    | 192.168.1.205:2005 | JWEV-136168-VMPLP | 67.4.64.45     | 9.0.720.65    | 00-D5-20 |
| J      | IPCAM            | 192.168.1.114:99   | WXO-000002-EAEAD  | 67.2.6.10      | 9.0.4.72      | 00-D6-15 |
| J      | 3louhoumenlouti  | 192.168.1.203:2003 | JWEV-115132-DPHRB | 67.2.2.185     | 9.0.4.72      | 00-D7-15 |
| J      | Slouqianmenlouti | 192.168.1.207:2007 | JWEV-078380-HDKGG | 67.2.2.154     | 9.0.19.45     | 00-97-98 |
|        |                  |                    |                   |                |               |          |
|        |                  |                    |                   |                |               |          |
|        |                  |                    |                   |                |               |          |

<sup>C</sup>Huomautus: Jos Hakutyökalu näyttää viestin <u>Aliverkon peite ei täsmää</u>, napsauta

IP Match

Kaksoisnapsauta kameran IP-osoitetta hakutyökalussa. Oletusselaimeesi ilmestyy alla olevan kuvan kaltainen Kirjautumisnäyttö:

| Windows 安全                     |                                                                                           | × |
|--------------------------------|-------------------------------------------------------------------------------------------|---|
| The server 19<br>password. The | 2.168.1.150 is asking for your user name and<br>e server reports that it is from GoAhead. |   |
|                                | admin<br>密码<br>同记住我的凭据                                                                    |   |
|                                | 确定取                                                                                       | 消 |

<sup>CC</sup> Huomautus: Käyttäjätunnus: admin, Salasana: Ei/tyhjä

(Vaihda turvallisuuden takia tilitiedot kirjautumisen jälkeen)

Kirjautumisnäyttö ilmestyy, kun annat oikean käyttäjätunnuksen ja salasanan. (Samanaikaisesti verkossa voi olla 6 vierailijaa)

| English   Svenska  <br>OCX Download                                                                                                    | Spanish   Deutsch   French   Italian   Korean   Russian   Portugal   Japanese   polski   Danish   Finnish   简体中文   繁體中文 |
|----------------------------------------------------------------------------------------------------|----------------------------------------------------------------------------------------------------|
| Ø                                                                                                    | ActiveX Mode (For IE Browser)<br>Sign in                                                                                |
| Ø                                                                                                    | Server Push Mode (For FireFox, Google Browser)<br>Sign in                                                               |
| *000<br>= 100<br>= 100<br>= | No Plug-In Mode (for smartphone browserJPEG)<br>Sign in                                                                 |
|                                                                                                    | attention: propose using 1024 * 768 screen resolution                                                                   |

#### Huomautus:

 Jos käytät IE-selainta, valitse ensimmäinen kirjautumistila (ActiveX-tila) kirjautumiseen. Jos käytät muita selaimia, kuten Firefox, Safari tai Google Chrome, paina toista kirjautumistilaa (Server Push -tila). Älä valitse väärää tilaa tai et näe videota. Toisaalta Server Push -tilan käyttämisellä menetät toiminnot, kuten Tallennus, 2-suuntainen ääni, IR-ohjaus.

- 2) Jos käytät IE-selainta kameran yhdistämiseen ensimmäisellä kerralla, kuvaa ei ehkä näy vaan ActiveX-kehote ilmestyy näkyviin. Napsauta kehotetta ja valitse Suorita lisäosa, päivitä IE-käyttöliittymä ja kirjaudu uudelleen sisään kameralla, nyt näet live-videon.
- A. Napsauta "OCX-lataus" ja lataa sekä asenna se.
- B. Päivitä verkkosivu ja kirjaudu sisään uudelleen, kameran video näyttää alla olevan kaltaiselta

#### Live-videokuva

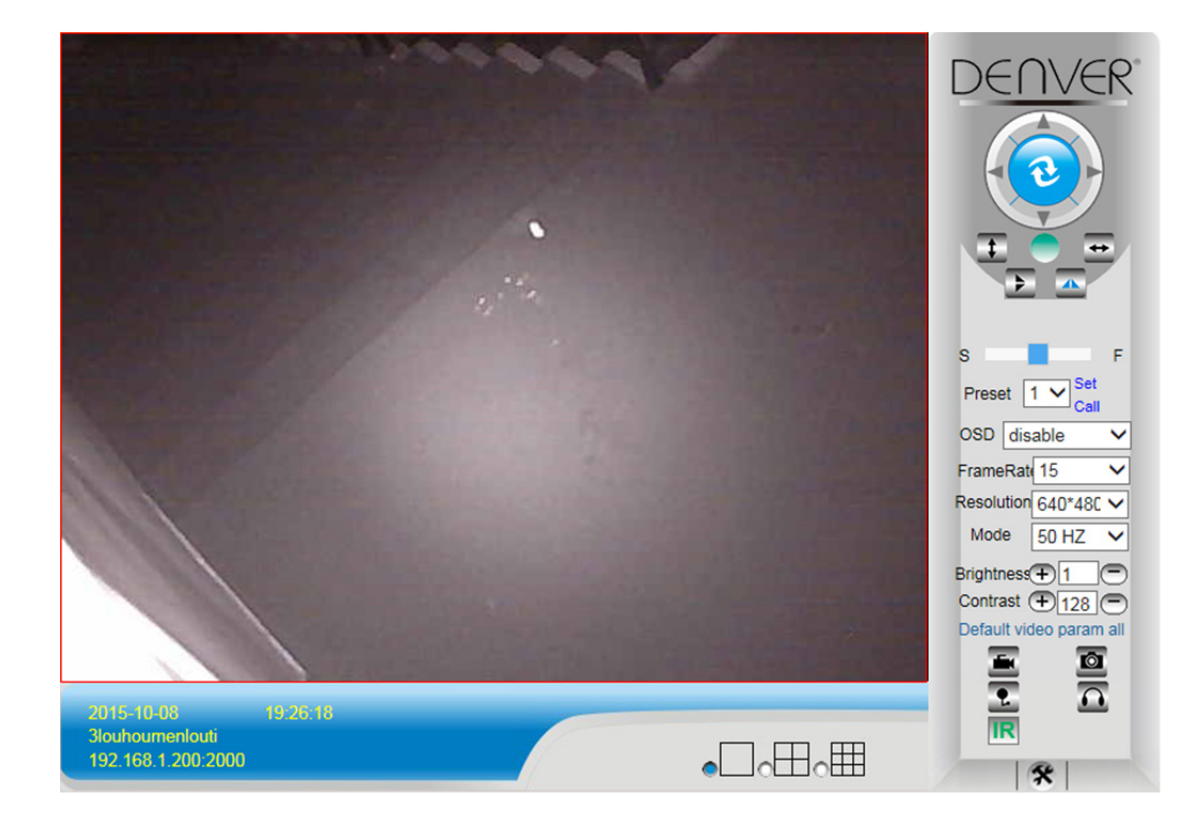

## 3. Langaton asetus

1) Pääset "Langaton LAN"-asetuksiin napsauttamalla

\* -kuvaketta

- 2) Etsi Wi-Fi-signaaleja ja valitse haluttu SSID.
- 3) Varmista, että kaikki parametrit ovat samat kuin reitittimessä, anna Wi-Fi-verkkoavain.
- 4) Napsauta 30 sekunnin kuluttua "Tarkista", saat ilmoituksen näyttöön siitä, ovatko Wi-Fi-asetukset oikein.
- 5) Jos onnistui, palaa takaisin ja valitse "Käytä", sitten voit irrottaa verkkokaapelin.

**Huomautus:** Jos hakutyökalu ei löydä kameran IP-osoitetta, yhdistä Internet-kaapeli uudelleen ja tarkista Wi-Fi-asetukset

|                          |                         | Device information     |
|--------------------------|-------------------------|------------------------|
|                          | Device Status           | Alias Settings         |
| Device Firmware Version  | 67.2.6.10               | Device date&Time       |
| Device Embeded Web UI    | 9.0.4.72                | Settings               |
| version                  |                         | Users Settings         |
| Alias                    | IPCAM                   | Multi-Device Settings  |
| Device ID                | WXO-000002-EAEAD        | Basic Network Settings |
| Alarm Status             | None                    | Wireless Lan Settings  |
| UPnP Statusupnp          | No Action               | DDNS Service Settings  |
| DDNS Status              | No Action               | Mail Service Settings  |
| MAC                      | 00:D6:15:04:21:FD       | Ftp Service Settings   |
| WIFI MAC                 | 00:D6:15:04:21:FE       | Alarm Service Settings |
| sd total capacity(M)     | 0 M                     | PTZ Settings           |
| sd remaining capacity(M) | 0 M                     | Local record path      |
| ed etate                 | ed card is not inserted | Firmware               |
| Su state                 |                         | Record Schedule        |
| Language                 | English V               | Alam Log               |
|                          |                         | Alarin Log             |
|                          | Refresh                 | Back                   |

#### Wi-Fi-signaalin yhteystilan tarkistaminen

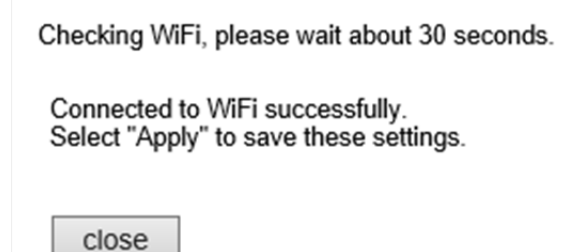

## 4. DDNS:n palveluasetukset

- 1). Napsauta -kuvaketta ja valitse "DDNS-palvelun asetukset".
- 2). Valitse DDNS-palvelin, syötä DDNS-palvelimen käyttäjätunnus ja salasana.
- 3). Lähetä, päivitä, DDNS-tilana näkyy "DDNS onnistui".

| DDNS Service Settings                                                 |                |  |  |  |  |  |  |  |  |  |
|-----------------------------------------------------------------------|----------------|--|--|--|--|--|--|--|--|--|
| DDNS Service                                                          | vipcam.org     |  |  |  |  |  |  |  |  |  |
| DDNS User                                                             | G1200          |  |  |  |  |  |  |  |  |  |
| DDNS Password                                                         | •••••          |  |  |  |  |  |  |  |  |  |
| DDNS Status                                                           | DDNS Succeed   |  |  |  |  |  |  |  |  |  |
| proxy config is needed if the device is in China Mainland or HongKong |                |  |  |  |  |  |  |  |  |  |
|                                                                       | Submit Refresh |  |  |  |  |  |  |  |  |  |

Näin etäosoite on http://G1200.vipcam.org. Toimivuuden takia sinun täytyy käyttää reitittimen porttitoimintoja. Tällä luot virtuaalipalvelimen; anna kameran IP-osoite ja portti.

# 5. Viestipalveluasetukset ja hälytyspalveluasetukset

 Hälytystoiminto vaatii viestipalveluasetuksia. Jos kamera aktivoituu, se lähettää kuvat sinulle sähköpostin liitteenä. Tämän takia sinun täytyy varmistaa, että viestipalvelu on määritetty oikein ja testattu onnistuneesti.

Seuraavassa esimerkki Gmail-sähköpostista.

|                     | Mail Service Settings                    | Alias Settings           |
|---------------------|------------------------------------------|--------------------------|
| Sender              | ······································   | Device date&Time Setting |
| SMTP Server         | smtp.gmail.com Please select             | Users Settings           |
| SMTP Port           | 465                                      | Multi-Device Settings    |
|                     |                                          | Basic Network Settings   |
| Need Authentication |                                          | Wireless Lan Settings    |
| SSL                 | TLS 💌                                    | UPnP Settings            |
| SMTP User           | v                                        | DDNS Service Settings    |
| SMTP Password       |                                          | Mail Service Settings    |
|                     |                                          | Ftp Service Settings     |
| Receiver 1          | v                                        | Alarm Service Settings   |
| Receiver 2          | 20004 4000 @qq.com                       | PTZ Settings             |
| Receiver 3          |                                          | Local record path        |
|                     |                                          | Upgrade Device Firmware  |
| Receiver 4          |                                          | Alarm Log                |
|                     | (Test) Please set at first and then test | Back                     |

Se lähettää sähköpostia, jos kamera aktivoituu.

#### Sinun täytyy antaa seuraavat tiedot:

Lähettäjä: Anna sähköpostiosoitteesi Vastaanottaja: Anna sähköpostiosoitteesi tai toinen sähköpostiosoite SMTP-käyttäjä: Anna käyttäjätunnuksen sähköpostiosoite SMTP-salasana: Anna sähköpostiosoitteesi salasana

**Huomautus:** Tämä toiminto toimii vain, jos IP-kameraa käytetään verkon kautta. Jos käytät Gmail-sähköpostia, portin määrityksenä pitää olla 465, SSL:n pitää olla TLS. Kaikista tärkeintä on varmistaa, että Gmail-sähköpostissa on käytössä SMTP.

Se lähettää ilmoituksen sinulle heti, kun kamera aktivoituu (riippuu mallista) Hälytyspalvelun asetukset, käytä samoja asetuksia kuin alla olevassa näyttökuvassa:

|                                                                   | _    | _          | _     |      | _    |      |   | _       |      |        |      |      |        | 100000 | _  |    |                |    | _  |                           | _  |    | _  | _  | Device information       |
|-------------------------------------------------------------------|------|------------|-------|------|------|------|---|---------|------|--------|------|------|--------|--------|----|----|----------------|----|----|---------------------------|----|----|----|----|--------------------------|
|                                                                   |      |            |       |      |      |      |   |         | A    | larm   | Ser  | vice | Set    | tings  |    |    |                |    |    |                           |    |    |    |    | Alias Settings           |
| Motion Detect Armed                                               |      |            |       |      |      |      |   |         |      |        |      |      |        |        |    |    |                |    |    | Device date&Time Settings |    |    |    |    |                          |
| Motion Detect Sensibility 5 💌 The smaller the value, the more ser |      |            |       |      |      |      |   |         | sens | sitive |      |      |        |        |    |    | Users Settings |    |    |                           |    |    |    |    |                          |
| Alarm Inp                                                         | out  | Arm        | ed    |      |      |      |   |         |      |        |      |      |        |        |    |    |                |    |    |                           |    |    |    |    | Multi-Device Settings    |
|                                                                   |      |            |       |      | _    | _    | _ |         |      | Alar   | m tr | igge | r eve  | ent    |    |    |                |    |    |                           |    |    |    |    | Basic Network Settings   |
| Alarm pre                                                         | ase  | t lin      | kar   | 18   |      |      | I | None    |      |        |      |      |        |        |    |    |                |    | _  | Wireless Lan Settings     |    |    |    |    |                          |
| 10 Links                                                          |      |            | 1     |      |      |      |   | Indue - |      |        |      |      |        |        |    |    |                |    |    | UPnP Settings             |    |    |    |    |                          |
| IO LINKag                                                         | je c | л <i>н</i> | an    | n    |      |      |   |         |      |        |      |      |        |        |    |    |                |    |    |                           |    |    |    | _  | DDNS Service Settings    |
| Send Alar                                                         | rm   | Not        | tific | atio | n by | Mail |   | ~       |      |        |      |      |        |        |    |    |                |    |    |                           |    |    |    |    | Mail Service Settings    |
| Upload In                                                         | mag  | ge o       | on A  | lam  | n    |      |   | ~       |      |        |      |      |        |        |    |    |                |    |    |                           |    |    |    |    | Ftp Service Settings     |
| Upload In                                                         | nter | val        | (Se   | con  | ds)  |      |   | 5       |      |        |      |      |        | 1      |    |    |                |    |    |                           |    |    |    |    | (Alarm Service Settings) |
|                                                                   | _    | _          | _     | _    | _    | _    |   |         |      | Alar   | m A  | rmin | na Tir | ne     |    |    |                |    |    |                           |    |    |    | _  | PTZ Settings             |
| Schedule                                                          | ər   | _          |       |      |      |      |   | 5       |      |        |      |      |        |        |    |    |                |    |    |                           |    |    |    | _  | Local record path        |
| coloct all                                                        |      |            |       |      |      |      |   |         |      |        |      |      |        |        |    |    |                |    |    |                           |    |    |    | _  | Upgrade Device Firmware  |
| Select all                                                        |      | -          | _     |      | _    | -    |   | ~       | _    | _      |      | _    | -      |        | _  |    | _              |    | _  |                           | _  |    |    |    | Alarm Log                |
| Day                                                               | 0    | 1          | 2     | 3    | 4    | 5    | 6 | 7       | 8    | 9      | 10   | 11   | 12     | 13     | 14 | 15 | 16             | 17 | 18 | 19                        | 20 | 21 | 22 | 23 | Back                     |
| Sun                                                               |      |            |       |      |      |      |   |         |      |        |      |      |        |        |    | Ш  | Ш              | Ш  |    |                           |    |    |    |    |                          |
| Mon                                                               |      |            |       |      |      |      |   |         |      |        |      |      |        |        |    |    |                |    |    |                           |    |    |    |    |                          |
| Tue                                                               |      |            |       |      |      |      |   | ШП      |      |        |      |      |        |        |    |    |                |    |    |                           |    |    |    |    |                          |
| Wed                                                               |      |            |       |      |      |      |   |         |      |        |      |      |        |        |    |    |                |    |    |                           |    |    |    |    |                          |
| Thu                                                               |      |            |       |      |      |      |   |         |      |        |      |      |        |        |    |    |                |    |    |                           |    |    |    |    |                          |
| Fri                                                               |      |            |       |      |      |      |   |         |      |        |      |      |        |        |    |    |                |    |    |                           |    |    |    |    |                          |
| Sat                                                               |      |            |       |      |      |      |   |         |      |        |      |      |        |        |    |    |                |    |    |                           |    |    |    |    |                          |

Jos jätät kamerasivun (selaimen) päälle ja kamera aktivoituu, 1 minuutti tallennetaan.

## 6. Tallennuksen ja kuvien polku

| Record & Capture Path      | D:\ | 1                           | elect   |
|----------------------------|-----|-----------------------------|---------|
| Record file length(MB)     | 100 | Least 100MB , MAX 1000MB    |         |
| Record time length(Minute) | 5   | Least 5 Minutes , MAX 120 M | linutes |
| Reserved disk space(MB)    | 200 | Least 200MB                 |         |
| Record cover               |     |                             |         |

- Tallennuksen ja kuvien polku: Paikka, johon tallennat tiedostot, videon ja kuvat. (Jos et voi valita tätä, tarkista PC:n käyttöjärjestelmä ja IE-versio, käytä IE-selainta.)
- Tallennetun tiedoston pituus: Vähintään 100 Mt
- Tallennusajan pituus: Vähintään 5 minuuttia.
- Varattu levytila: Jos pc:n levytila on alle 200 Mt, pysäytä tallennus.
- Tallennuksen kattavuus: Poista vanhat tiedostot, kun levytila on melkein käytetty.

# 7. Tallennuksen aikataulu (IPC-330, jossa on SD-kortille tallennustoiminto)

Tässä osiossa kuvataan **SD-kortille tallennuksen asetukset**. Jos SD-kortti on asetettuna, kortin kapasiteetti näkyy. Ensin sinun täytyy kuitenkin alustaa se. Siihen sisältyy: Tallennuksen kattavuus, Tallennusaika, Ajastettu tallennus Asetukset ovat seuraavat:

|                          | Record Schdule                 |                                     | Device information          |  |
|--------------------------|--------------------------------|-------------------------------------|-----------------------------|--|
| sd total capacity(M)     | 0 M                            |                                     | Device date & Time Settings |  |
| sd remaining capacity(M) | 0 M                            |                                     | Users Settings              |  |
| sd state                 | sd card is not inserted Format |                                     | Multi-Device Settings       |  |
| Record coverage          |                                |                                     | Basic Network Settings      |  |
| Record time(minute)      | 10                             | Wireless Lan Settings               |                             |  |
|                          |                                | Recording time range: 5~180 minutes | UPnP Settings               |  |
| Timer recording          | <u>⊻</u>                       |                                     | DDNS Service Settings       |  |
| select all               |                                |                                     | Mail Service Settings       |  |
| Day 0 1 2 3 4 5          | 6 7 8 9 10 11 12 13            | 14 15 16 17 18 19 20 21 22 23       | Ftp Service Settings        |  |
| Sun                      |                                |                                     | Alarm Service Settings      |  |
| Mon                      |                                |                                     | PTZ Settings                |  |
| Tue                      |                                |                                     | Local record path           |  |
| Wed                      |                                |                                     | Upgrade Device Firmware     |  |
| Thu                      |                                |                                     | Record Schedule             |  |
| Fri                      |                                |                                     | Alarm Log                   |  |
| Sat                      |                                |                                     | Back                        |  |
|                          | Submit Refresh                 |                                     |                             |  |

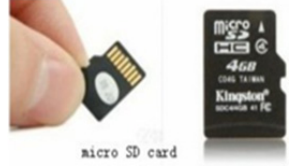

Tallennuksen kattavuus: Poista vanhat tiedostot, kun SD-kortti on lähes täynnä.

Tallennusaika: Luo video 10 minuutin välein.

Ajastettu tallennus: Aseta aika, valitse kaikki, tallenna tallennukset SD-kortille.

Voit toistaa videon verkossa **IE-selaimessa**. Paina "Enter"-painiketta, valitse viimeisin kirjautumiskoodi:

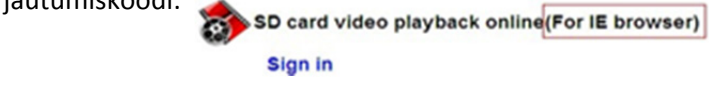

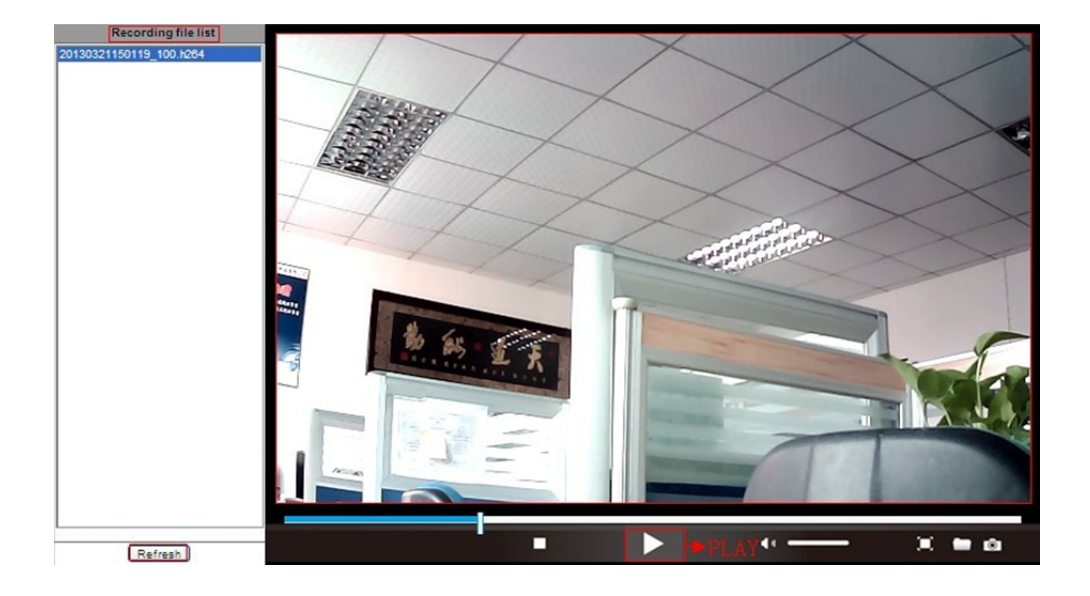

## 8. Päivitä laiteohjelmisto ja järjestelmäloki

1). Tällä valinnalla voit käynnistää kameran uudelleen, palauttaa sen tehdasasetuksiin ja päivittää järjestelmän.

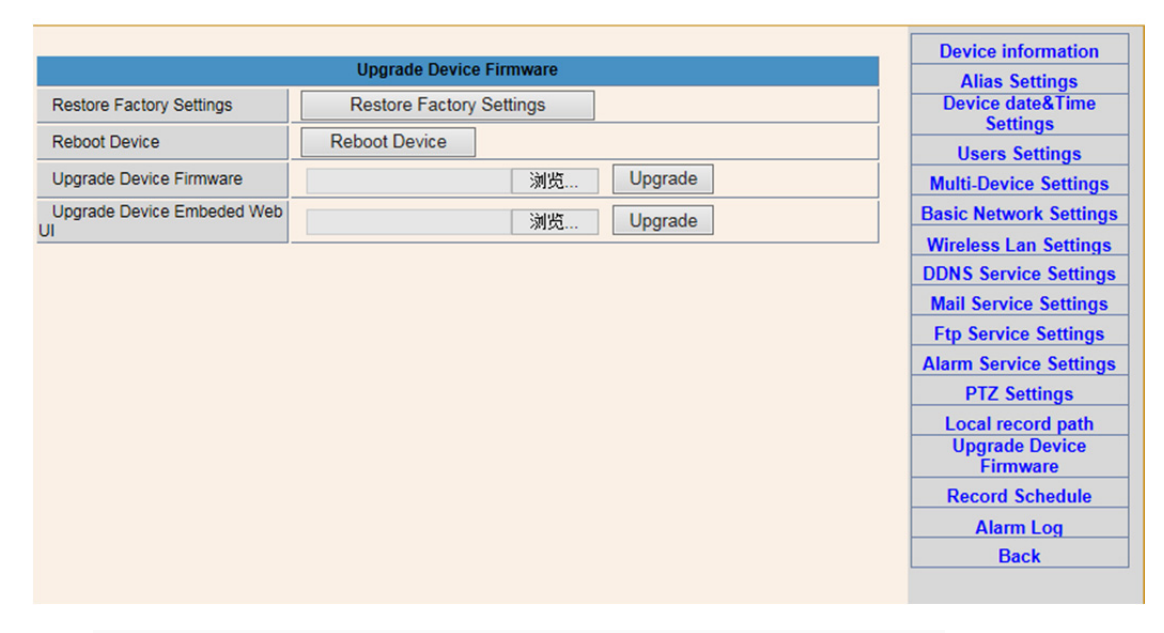

2). Hälytysloki on tarkoitettu pääkäyttäjille hälytystapahtumien valvontaan

|              |                                      |                      |       |         | <br> | _ | Device information           |
|--------------|--------------------------------------|----------------------|-------|---------|------|---|------------------------------|
|              |                                      |                      | Alarm | n Log   |      |   | Alias Settings               |
| gpio<br>gpio | alarm 2015-09-10<br>alarm 2015-09-10 | 18:02:29<br>18:01:18 |       |         |      | ~ | Device date&Time<br>Settings |
| gpio         | alarm 2015-09-10                     | 18:00:08             |       |         |      |   | Users Settings               |
| gpio         | alarm 2015-09-10                     | 17:58:57             |       |         |      |   | Multi-Device Settings        |
| gpio         | alarm 2015-09-10                     | 17:56:36             |       |         |      |   | Desis Network Carlings       |
| gpio         | alarm 2015-09-10                     | 17:55:26             |       |         |      |   | Basic Network Settings       |
| gpio         | alarm 2015-09-10                     | 17:54:16             |       |         |      |   | Wireless Lan Settings        |
| gpio         | alarm 2015-09-10                     | 17:53:05             |       |         |      |   | DDNS Service Settings        |
| gpio         | alarm 2015-09-10                     | 17:51:54             |       |         |      |   | Mall Canadas Cardinas        |
| gpio         | alarm 2015-09-10                     | 17:50:43             |       |         |      |   | Mail Service Settings        |
| gpio         | alarm 2015-09-10                     | 17:49:33             |       |         |      |   | Ftp Service Settings         |
| gpio         | alarm 2015-09-10                     | 17:48:23             |       |         |      |   | Alarm Service Settings       |
| gpio         | alarm 2015-09-10                     | 17:46:02             |       |         |      |   | DTZ C. W                     |
| apio         | alarm 2015-09-10                     | 17:44:51             |       |         |      |   | PIZ Settings                 |
| gpio         | alarm 2015-09-10                     | 17:43:41             |       |         |      |   | Local record path            |
| gpio         | alarm 2015-09-10                     | 17:42:30             |       |         |      |   | Upgrade Device               |
| gpio         | alarm 2015-09-10                     | 17:41:19             |       |         |      |   | Firmware                     |
| gpio         | alarm 2015-09-10                     | 17:40:09             |       |         |      |   | Record Schedule              |
| gpio         | alarm 2015-09-10                     | 17:38:59             |       |         |      |   |                              |
| gpio         | alarm 2015-09-10                     | 17:37:48             |       |         |      |   | Alarm Log                    |
| gpio         | alarm 2015-09-10                     | 17:36:38             |       |         |      |   | Back                         |
| gpio         | alarm 2015-09-10                     | 17:33:27             |       |         |      |   |                              |
| gpio         | alarm 2015-09-10                     | 17:33:06             |       |         |      |   |                              |
| gpio         | alarm 2015-09-10                     | 17:31:55             |       |         |      |   |                              |
| gpio         | alarm 2015-09-10                     | 17:30:45             |       |         |      |   |                              |
| gpio         | alarm 2015-09-10                     | 17:29:35             |       |         |      |   |                              |
| gpio         | alarm 2015-09-10                     | 17:28:24             |       |         |      | Ť |                              |
|              |                                      |                      | clear | Refresh |      |   |                              |

## 9. Perusverkkoasetukset ja PTZ-asetukset

#### 1). Voit asettaa joitakin PTZ-toimintoja

|                     |                | Device information           |
|---------------------|----------------|------------------------------|
|                     | PTZ Settings   | Alias Settings               |
| against pre-bit     |                | Device date&Time<br>Settings |
| Call Preset on boot |                | Users Settings               |
| PTZ speed           | 10 ~           | Multi-Device Settings        |
| Cruise Views        | 2 🗸            | Basic Network Settings       |
|                     |                | Wireless Lan Settings        |
|                     | Submit Refresh | DDNS Service Settings        |
|                     |                | Mail Service Settings        |
|                     |                | Ftp Service Settings         |
|                     |                | Alarm Service Settings       |
|                     |                | PTZ Settings                 |
|                     |                | Local record path            |
|                     |                | Upgrade Device<br>Firmware   |
|                     |                | Record Schedule              |
|                     |                | Alarm Log                    |
|                     |                | Back                         |
|                     |                |                              |

2). Voit muuttaa IP-osoitteen ja yhdyskäytävän asetuksia sekä portin numeroa

|                            |                        | Device information         |
|----------------------------|------------------------|----------------------------|
|                            | Basic Network Settings | Alias Settings             |
| Obtain IP from DHCP Server |                        | Device date&Time           |
| IP Addr                    | 192.168.1.178          | Settings                   |
| Subnet Mask                | 255 255 255 0          | Multi Davias Settings      |
|                            | 200.200.200.0          | Multi-Device Settings      |
| Gateway                    | 192.168.1.1            | Basic Network Settings     |
| DNS Server2                | 202.96.134.33          | Wireless Lan Settings      |
|                            |                        | DDNS Service Settings      |
| Http Port                  | 99                     | Mail Service Settings      |
|                            | Submit Defresh         | Ftp Service Settings       |
|                            | Submit                 | Alarm Service Settings     |
|                            |                        | PTZ Settings               |
|                            |                        | Local record path          |
|                            |                        | Upgrade Device<br>Firmware |
|                            |                        | Record Schedule            |
|                            |                        | Alarm Log                  |
|                            |                        | Back                       |

# 10. Aliasnimiasetus sekä laitteen päivämäärän ja kellonajan asettaminen

- 1) Valitse mikä tahansa NTP-palvelin, napsauta sitten "Lähetä"
- 2) Valitse haluamasi aikavyöhyke ja aktivoi se napsauttamalla "Lähetä"

|                       |                                         | Device information         |
|-----------------------|-----------------------------------------|----------------------------|
|                       | Device date&Time Settings               | Alias Settings             |
| Device Clock Time     | Mon, 21 Sep 2015 13:11:05 UTC           | Device date&Time           |
| Device Clock Timezone | (GMT +08:00) Beijing, Singapore, Taipei | Settings                   |
| Sync with NTP Server  |                                         | Users Settings             |
|                       |                                         | Multi-Device Settings      |
| Ntp Server            | time.nist.gov V                         | Basic Network Settings     |
|                       | Sync with PC Time                       | Wireless Lan Settings      |
|                       |                                         | DDNS Service Settings      |
|                       | Submit Refresh                          | Mail Service Settings      |
|                       |                                         | Ftp Service Settings       |
|                       |                                         | Alarm Service Settings     |
|                       |                                         | PTZ Settings               |
|                       |                                         | Local record path          |
|                       |                                         | Upgrade Device<br>Firmware |
|                       |                                         | Record Schedule            |
|                       |                                         | Alarm Log                  |
|                       |                                         | Back                       |
|                       |                                         |                            |

3) Kameran näyttönimi

|       | Alias Settings | Device information                              |
|-------|----------------|-------------------------------------------------|
| Alias | IPCAM          | Device date&Time<br>Settings                    |
|       | Submit Refresh | Users Settings                                  |
|       |                | Multi-Device Settings                           |
|       |                | Basic Network Settings                          |
|       |                | Wireless Lan Settings                           |
|       |                | DDNS Service Settings                           |
|       |                | Mail Service Settings                           |
|       |                | Ftp Service Settings                            |
|       |                | Alarm Service Settings                          |
|       |                | PTZ Settings                                    |
|       |                | Local record path<br>Upgrade Device<br>Firmware |
|       |                | Record Schedule                                 |
|       |                | Alarm Log                                       |
|       |                | Back                                            |
|       |                |                                                 |

# 11. Käyttäjän asetukset ja useamman laitteen asetukset

#### 1) Käyttäjän salasanan vaihtaminen

|               |                |     |          | <br>Device information     |
|---------------|----------------|-----|----------|----------------------------|
|               | Users Settings |     |          | <br>Alias Settings         |
|               | User           |     | Password | Device date&Time           |
| Visitor       |                |     |          | Settings                   |
|               |                |     |          | Users Settings             |
| Operator      |                |     |          | Multi-Device Settings      |
| Administrator | admin          |     | ••••     | Basic Network Settings     |
|               |                |     |          | Wireless Lan Settings      |
|               | Submit Refr    | esh |          | DDNS Service Settings      |
|               |                |     |          | Mail Service Settings      |
|               |                |     |          | Ftp Service Settings       |
|               |                |     |          | Alarm Service Settings     |
|               |                |     |          | PTZ Settings               |
|               |                |     |          | Local record path          |
|               |                |     |          | Upgrade Device<br>Firmware |
|               |                |     |          | Record Schedule            |
|               |                |     |          | Alarm Log                  |
|               |                |     |          | Back                       |
|               |                |     |          |                            |

- 2) Päivitä laitteen LAN-haku ja etsi muita kameroita.
- 3) Napsauta "2<sup>nd</sup> laite" tai mikä muu laite tahansa
- 4) Napsauta haussa lisättyä LAN-laitetta, anna käyttäjätunnus ja salasana
- 5) Napsauta "Lähetä"

|                             |                                                                                        | Device information           |
|-----------------------------|----------------------------------------------------------------------------------------|------------------------------|
|                             | Multi-Device Settings                                                                  | Alias Settings               |
|                             |                                                                                        | Device date&Time<br>Settings |
| Device List in Lan          |                                                                                        | Users Settings               |
|                             | · · · · · · · · · · · · · · · · · · ·                                                  | Multi-Device Settings        |
|                             | Refresh                                                                                | Basic Network Settings       |
| The 1st Device              | This Device                                                                            | Wireless Lan Settings        |
| The 2nd Device              | IPCAM(192.168.1.154)                                                                   | DDNS Service Settings        |
| The 3rd Device              | None                                                                                   | Mail Service Settings        |
| The 4th Device              | None                                                                                   | Ftp Service Settings         |
| The 5fi Device              | None                                                                                   | Alarm Service Settings       |
|                             |                                                                                        | PTZ Settings                 |
| The 6SI Device              | None                                                                                   | Local record path            |
| The 7se Device              | None                                                                                   | Upgrade Device               |
| The 8ei Device              | None                                                                                   | Firmware                     |
| The 9ni Device              | None                                                                                   | Record Schedule              |
| attention: If you want to a | ccess the device from internet, be sure the host and port that you set can be accessed | Alarm Log                    |
|                             | from internet.                                                                         | Back                         |
|                             | Submit Refresh                                                                         |                              |

### Usein esitetyt kysymykset:

#### A. Salasana unohtunut

- 1) Nollaa kamera. Paina NOLLAUS-painiketta 10 sekuntia virran ollessa päällä. Painike on kameran pohjassa. Ulkokameroissa valkoinen nollauspainike on virtajohdon päässä.
- 2) Kun kamera on nollattu, niin kamera on palautunut tehdasasetuksiin. Silloin käyttäjätunnus ja salasana ovat "admin".

#### B. Selaimessa ei näy videota, vain musta ruutu

Huomautus: Jos live-videota ei näy sen jälkeen, kun OCX AxtiveX on suoritettu, yritä ottaa käyttöön IE-suojausasetusten ActiveX-valinnat seuraavasti:

- 1. Poista tietokoneen palomuuri käytöstä.
- Vaihda ActiveX-asetukset kohdassa "IE"-selain > Työkalut" > "Internet-asetukset" > "Suojaus" > "Mukautettu taso" > "ActiveX-komponentit ja laajennukset". Kaikkiin ActiveX-valintoihin tulee määrittää "Ota käyttöön":

Erityisesti:

Ota käyttöön: Lataa allekirjoittamattomat ActiveX-komponentit

Ota käyttöön: Alusta ja kirjoita ActiveX-komponentit, joita ei ole merkitty turvallisiksi

Ota käyttöön: Suorita ActiveX-komponentit ja laajennukset

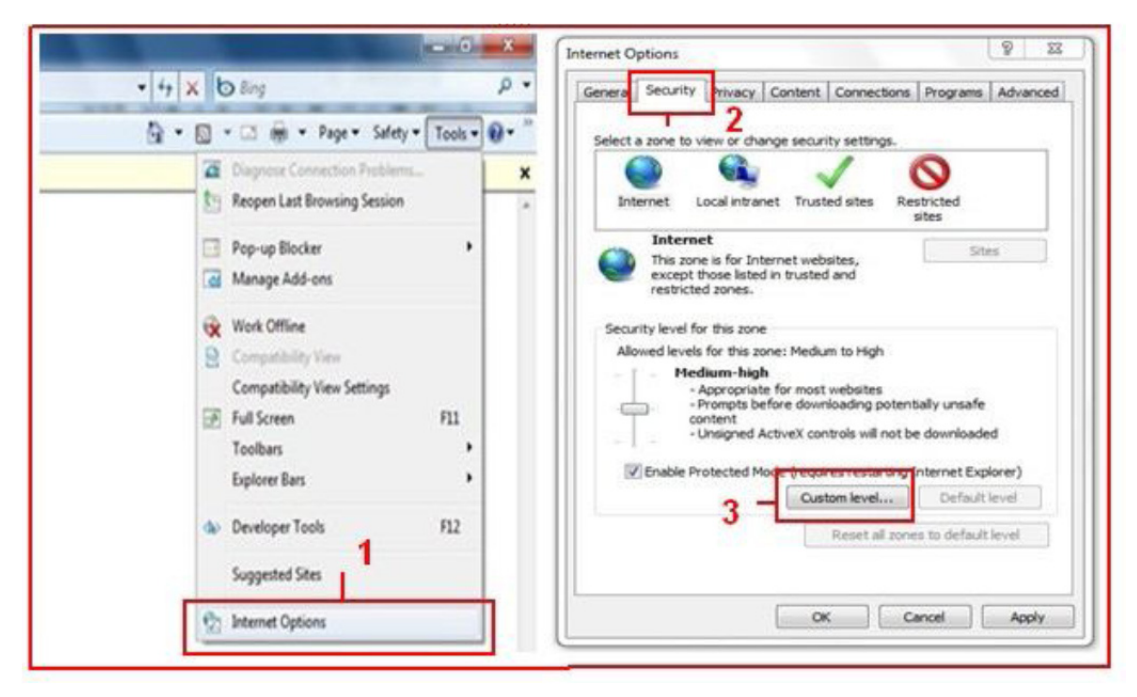

| settings - Internet Zone 23<br>Settings  ActiveX controls and plug-ins ActiveX controls to run without pron Disable Disable Disa | Settings                                                    |
|----------------------------------------------------------------------------------------------------|-------------------------------------------------------------|
| Denlau uiden and animation on a unihunana that does not use     III     II     II     I                                                                                                    | Colu alous somewaid domaine to una Activa's unifount promot |
| "Takes effect after you restart Internet Explorer                                                                                                    | *Takes effect after you restart Internet Explorer           |
| Reset custom settings                                                                                                    | Reset custom settings                                       |
| Reset to: Medum-high (default)                                                                                                    | Reset to: Medium-low (default)                              |
| OK Cancel                                                                                                    | OK Cancel                                                   |

b.

#### KAIKKI OIKEUDET PIDÄTETÄÄN, TEKIJÄNOIKEUS: DENVER ELECTRONICS A/S

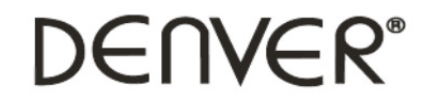

www.denver-electronics.com

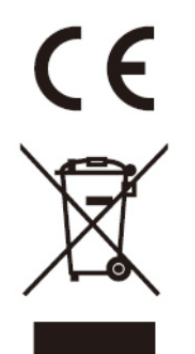

Sähkö- ja elektroniikkalaitteet sekä niissä käytettävät paristot sisältävät materiaaleja, komponentteja ja aineita, jotka voivat olla vahingollisia terveydelle ja ympäristölle, jos jätemateriaalia (pois heitettävät sähkö- ja elektroniikkalaitteet sekä paristot) ei käsitellä asianmukaisesti.

Sähkö- ja elektroniikkalaitteet sekä paristot on merkitty alla olevalla rastitun jäteastian symbolilla. Symboli kertoo, ettei sähkö- ja elektroniikkalaitteita tai paristoja saa hävittää kotitalousjätteen mukana vaan ne on hävitettävä erikseen.

On tärkeää, että loppukäyttäjänä viet käytetyt paristot oikeaan keräyspaikkaan. Tällä tavoin voit varmistaa, että paristot kierrätetään lain mukaan eivätkä ne vahingoita ympäristöä.

Kaikkiin kaupunkeihin on perustettu keräyspisteitä. Sähkö- ja elektroniikkalaitteet sekä paristot voi viedä itse ilmaiseksi pisteisiin tai ne voidaan kerätä suoraan kotoa. Lisätietoja saat kuntasi tekniseltä osastolta.

Maahantuoja/Importer: DENVER ELECTRONICS A/S Stavneagervej 22 DK-8250 Egaa Tanska/Denmark www.facebook.com/denverelectronics

Täten Inter Sales A/S vakuuttaa, että taulutietokone (DENVER IPC-330 ja DENVER IPO-320) on direktiivin 1999/5/EY. Olennaisten vaatimusten ja sitä koskevien direktiivin muiden ehtojen mukainen. Kopiovaatimustenmukaisuusvakuutuksesta on osoitteessa Inter Sales A/S Stavneagervej 22 DK-8250 Egaa Tanska/Denmark